## How to obtain a 14-day Trial License key

You are allowed 1 Trial key per Major version of software on a particular PC. For example, if you have used an old V15 Trial key, or already have a purchased commercial license of V15, you can download and install V16 and activate a 14-day Trial of V16. Then you can either buy an Update to your commercial license or buy a New license if you have not owned one before. Or, uninstall V16 and your previous V15 license will still function as usual.

| 3D-Tool V16 Licensing                                                                                                    |                 |  |  |
|----------------------------------------------------------------------------------------------------|-----------------|--|--|
| Registration-ID: A Compared of the second second se |                 |  |  |
| Use this button to get a free 14 days Trial Key online.                                                                                                    | Get Trial Key   |  |  |
| Use this button to create a new License Key online.<br>Activate key                                                                                                    | Get License Key |  |  |
| If you have received the License Key or Trial Key for this installation, enter it to activate the installation.                                                                                                    |                 |  |  |
| Act                                                                                                    | ivate key       |  |  |
| Run as Free Viewer                                                                                                    |                 |  |  |

Fill out the short form, then click Get Key.

| Request a free Trial Key Online for 3D-Tool                                                                               | Version 16.20 X                                         |  |
|----------------------------------------------------------------------------------------------------|---------------------------------------------------------|--|
| Registration-ID: 🖗 🎆                                                                                                    |                                                         |  |
| E-mail address (used to r                                                                                                 | eceive the key)                                         |  |
| Confirm e-mail a                                                                                                    | ddress                                                  |  |
| Licensee (company or name) Co                                                                                             | untry                                                   |  |
| Zip-Code City Str                                                                                                    | reet + Number                                           |  |
| Please complete all fields.<br>For information on data privacy click or open<br><u>www.3d-tool.com/en_dataprivacy.htm</u> |                                                         |  |
| Internet proxy                                                                                                    | Alternative request                                     |  |
| Windows settings (Internet Explorer) Proxy server Port                                                                    | Click on our e-mail address to request a key by e-mail. |  |
| No proxy used :                                                                                                    | info@3D-Tool-USA.com                                    |  |
| Get key                                                                                                    | Close                                                   |  |

It will provide feedback if your form submission was successful...

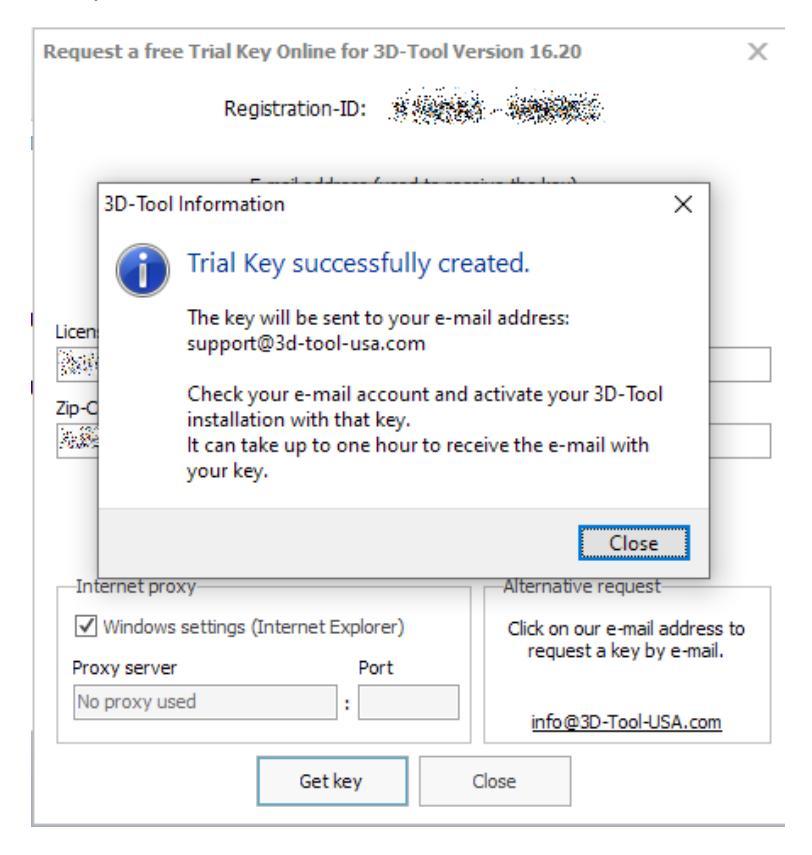

Check your email and find "Your 3D-Tool Trial Key".

Select the Key and Copy.

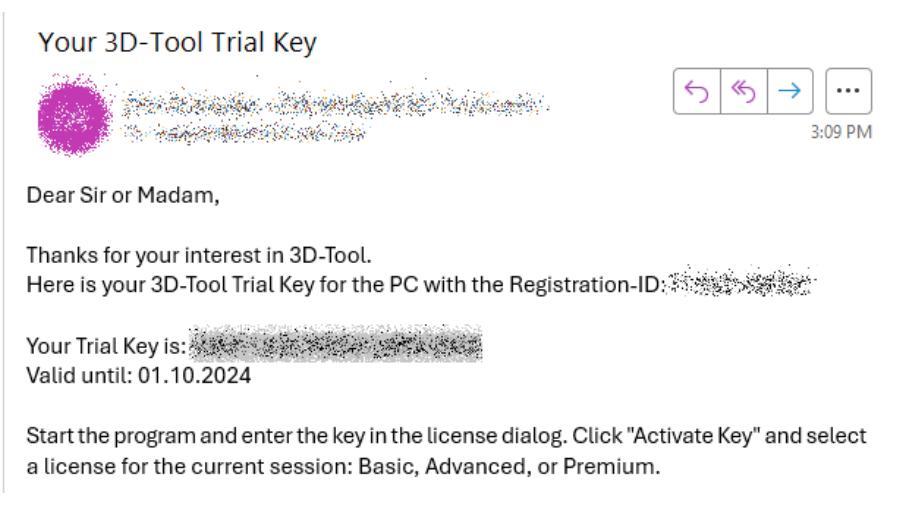

(DATE format in email is European... Day. Month. Year )

Paste it into the 3D-Tool splash screen field as shown:

| 3D-Tool V16 Licensing                                                                                           |                 |  |  |
|----------------------------------------------------------------------------------------------------|-----------------|--|--|
| Registration-ID: No license available                                                                           |                 |  |  |
| Use this button to get a free 14 days Trial Key online.                                                         | Get Trial Key   |  |  |
| Use this button to create a new License Key online.<br>—Activate key———————————————————————————————————         | Get License Key |  |  |
| If you have received the License Key or Trial Key for this installation, enter it to activate the installation. |                 |  |  |
| Acti     Acti                                                                                                   | vate key        |  |  |
| Run as Free Viewer                                                                                              |                 |  |  |

## NOTE

From now until your Trial key expires, every time you launch 3D-Tool it will start up with the Splash Screen. To continue you will have to select one of the 3 "**Run...**" buttons at the bottom of the window.

If you are a user who expects the program to launch when double clicking on a model or part file name in Windows Explorer (or selecting it and choosing Open), then you see this splash screen dialog box every time. That is because that method starts up a new session for each part.

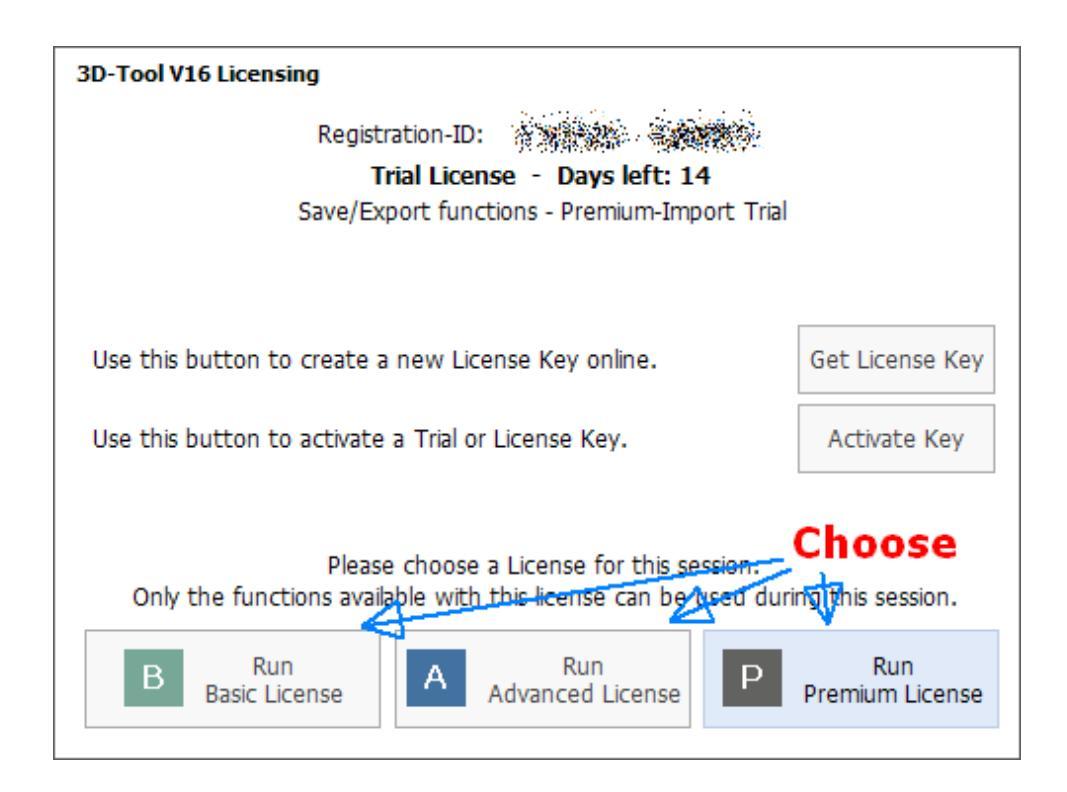

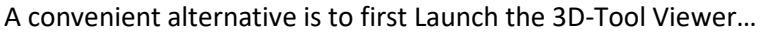

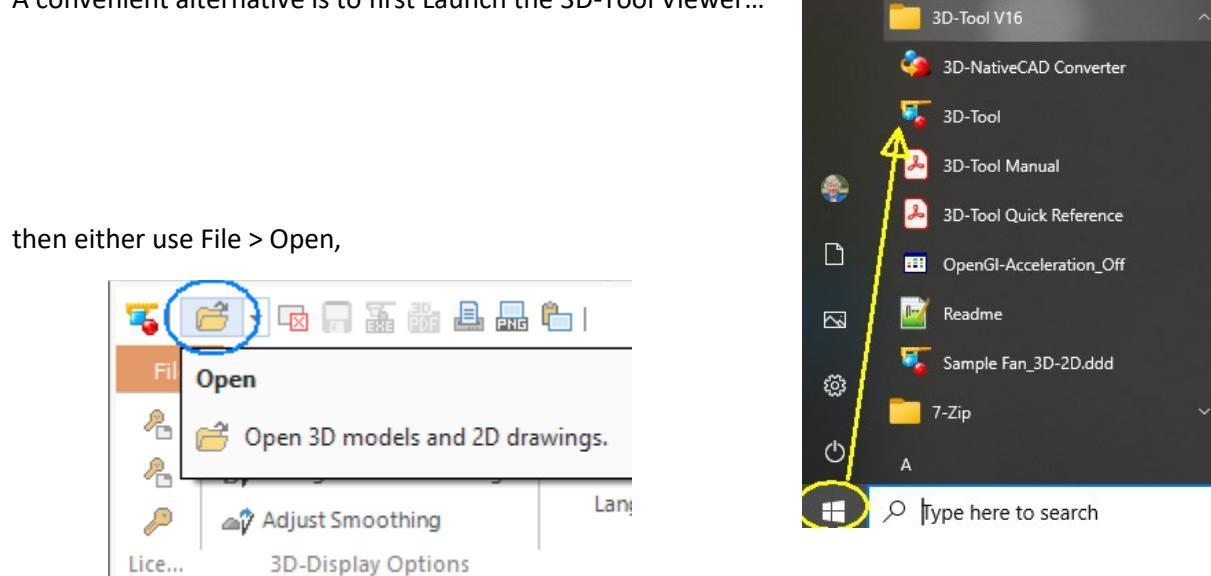

or drag your model file from a Windows Explorer window or email to the graphics area of the already running 3D-Tool program.

When you have bought the commercial license, it will not ask you to choose a license because it is already aware of what license you own.

To determine the status of your current license, within 3D-Tool Viewer application, go to Options > About 3D-Tool.

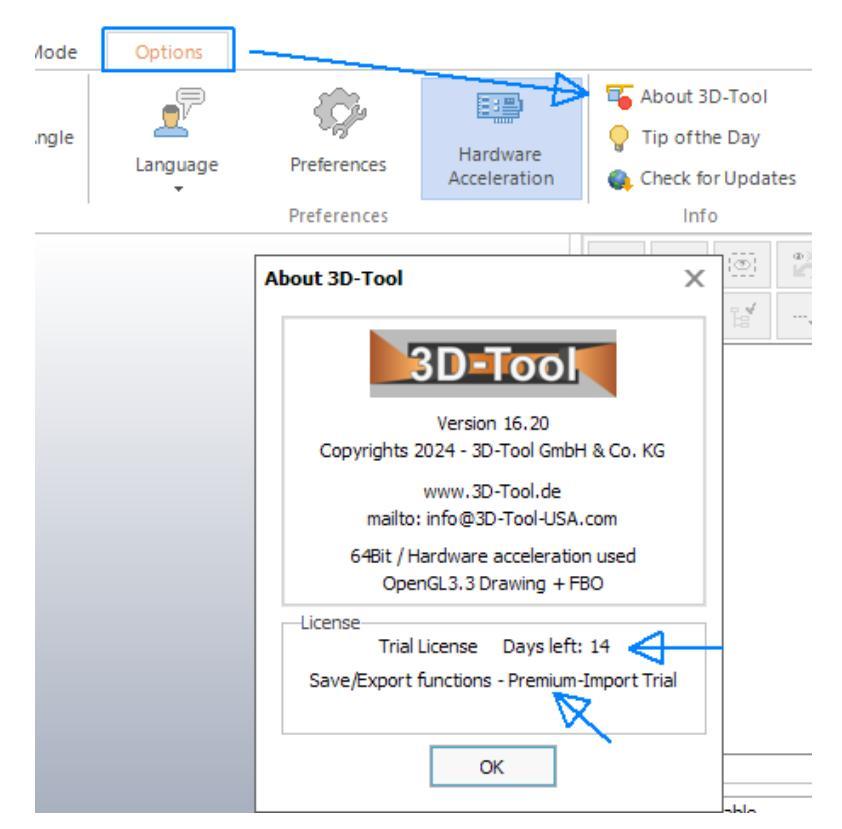